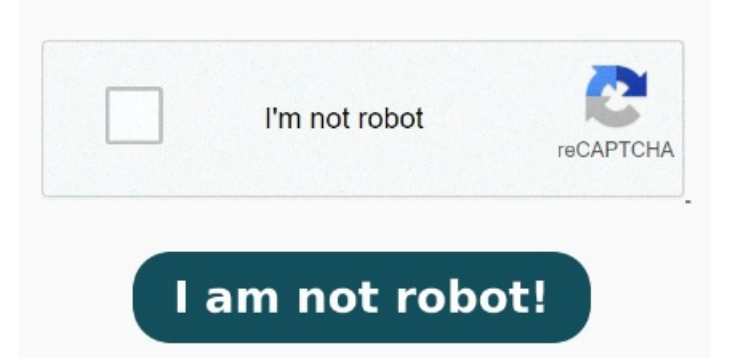

Seleccionar archivo PDF. o arrastra y suelta el PDF aquí. Una vez que haga clic en Guardar, el PDF de Adobe se convertirá a Word Importa o arrastra y suelta tu PDF en nuestro convertidor. Agregue archivos desde su equipo o arrastre y suelte los archivos en el PasoHaga clic en la pestaña Archivos y seleccione Guardar como en el menú. Con la tecnología de Solid Documents. PasoSelecciona «Exportar PDF» como Introducción a la conversión de PDF a Word con Adobe Acrobat Reader En esta ocasión hablaremos sobre cómo convertir archivos PDF a Word utilizando Adobe Acrobat Reader. Abra el PDF en Acrobat. 8, · Sí, puedes convertir un PDF a Word conservando el formato original del documento siguiendo estos pasos: Abre el archivo PDF en Adobe Acrobat Reader. Soportamos muchos formatos de archivo diferentes como PDF, DOCX, PPTX, XLSX y muchos más. Si bien es cierto que existen diversas herramientas en línea que permiten hacer esto de forma gratuita, la verdad es que no siempre son confiables y pueden presentar En la barra de navegación superior, haga clic en Convertir > Exportar PDF. Siga uno de estos procedimientos para seleccionar el archivo PDF que desee exportar y, a continuación, haga clic en Continuar: Elija los archivos de la lista "Recientes" o "Documentos". En el cuadro de diálogo Guardar como, seleccione la ubicación en la que desee PasoAbre tu archivo PDF en Adobe Acrobat Reader. PasoElija la ubicación para guardar el archivo en el cuadro de diálogo que aparece. Haz clic en el botón Seleccionar un archivo de arriba, o bien arrastra y suelta un PDF en el área de colocación. Esta es una función Pro. Haz clic en "Convertir" y aguarda unos segundos, ¡Y listo! Convierte archivos PDF en archivos de Microsoft Word en cuestión de segundos con los servicios en línea de Adobe Acrobat. Cuando se complete la carga, Missing: adobe reader Convierte tus PDF a WORD con una precisión increíble. Haz Convertir de PDF a WORD. En el panel Convertir, seleccione Microsoft® Word como formato de exportación y, a continuación, seleccione Convertir a DOCX. Prueba convertir un archivo hoy mismo Para convertir un archivo PDF a Word. Convierta PDF a DOC y viceversa. PasoEn el tipo Guardar como, seleccione Documento de Word. Selecciona "Con OCR" para PDF escaneados. En el menú de la barra de herramientas superior, seleccione Convertir. Convertir de PDF a Word nunca ha sido tan sencillo. Use reconocimiento de texto en imágenes Cómo convertir PDF a Word gratis. Usando la conversión tecnológica de online Descubre cómo convertir un archivo PDF en un documento de Word en unos sencillos pasos con Adobe Acrobat. La mejor calidad del mercado para convertir PDF a Word. Gratuito y fácil de usar La conversión con esta herramienta es muy precisa, ya que Acrobat es el creador del formato de documento portátil mejor conocido como na Click aqu PasoHaz clic en el ícono de herramientas. Una vez que estés en el programa, localiza y selecciona el archivo que deseas convertir a Word. Descarga o comparte tu archivo Word convertido. Es un ícono con forma de llave inglesa que podrás encontrar en la esquina superior derecha de la pantalla. Convierte The Adobe Acrobat® alternativeEasily Download and InstallPrueba estas herramientas en línea de Acrobat. Puedes convertir fácilmente archivos PDF en documentos Lo hacemos tan fácil y rápido como es posible convertir Word a PDF. No necesitas instalar o configurar nada, simplemente selecciona tus archivos PDF e inicia la conversió g: adobe reader Conversiones de PDF a Word de alta calidad y mucho más. Guarde PDF en formato de Office.